1. 講演会の URL をクリックして下さい。

または, CISCO Webex のページ (https://www.webex.com/ja/index.html) 右上にある「参加する」から, ミーティング番号およびミーティングパスワードを入力してください。

2. Webex Meetings のデスクトップアプリがダウンロードされます。

| Cisco Webex Meetings    | × +                                                                                                    |                    | ¢. |
|-------------------------|----------------------------------------------------------------------------------------------------|--------------------|----|
| ← → ♂ ✿                 | 🛛 🚔 https://kyushu-u.webex.com/webappng/sites/kyushu-u/meeting/download/el 🚥 👽 🟠 📃 🛓                                                 | ∭\ ⊡ 🐮 :           | =  |
| 🔅 よく見るページ 📵 Firefox を使い | になそう                                                                                                    |                    |    |
| cisco Webex             | ツールパーにある <b>ダウンロ</b><br>クリックして <b>webex.exe</b><br>フトール <b>は</b> ま                                                                   | ードアイコンを<br>ファイルをイン |    |
|                         | webs.ceeを聴く<br>次のファイルを競こうとしています:<br>E webs.cee<br>ファイルの場所: http://kyuhu.uwebes.com<br>このファイルを保存しますか?<br>ファイルを保存しますか?<br>ファイルを保存しますか? |                    |    |
| Cisco W                 | ebex Meetings アプリを開いてコラボレーシ<br>を開始します。                                                                                               | ィョン                |    |
|                         |                                                                                                    |                    |    |
|                         | ダウンロードが完了しませんか?アプリをもう一度ダウンロードしてください。                                                                                                 |                    |    |

1. 情報を入力して「次へ」を押し、説明に従って【ミーティングに参加】してください。
名前欄には「氏名\_所属機関名」をご記入ください。

| Q Cisco Webex Meetings                             | 0 × | Cisco Webex Meetings                                      |
|----------------------------------------------------|-----|-----------------------------------------------------------|
| テスト<br>17:05 - 18:05                               |     | 航空太郎_XY大学<br>xxxxx@yyyy zzz.sc.jp<br>ログイン                 |
| あなたの情報を入力します<br>航空太郎_XY大学<br>xxxxxx@yyyy.zzzz.acjp |     | ミーティングに参加 ©<br>ミーティング情報を入力                                |
| すでにアカウントをお持ちですか? ログイン<br>その他のログイン方法                |     | カレンダーアプリケーションがインストールにれていないため、あなた<br>のミーティングを表示することができません。 |
| G G<br>·Itele<br>cisco Webex                       |     | 再試行 二 会議端末に接続する                                           |

| Cisco Webex Meetings ◎ ミーティング情報 メニュ・<br>ファイル(E) 編集(E) 共有(S) 表示(M) 音声とビディ | ーバーを非表示にする ヘ<br>オ(ω) 参加者(e) ミーティング(ed) ヘルプ(e)                                                                                                    | 19                         | 続済み・台 │ = ♂ × |
|--------------------------------------------------------------------------|----------------------------------------------------------------------------------------------------|----------------------------|---------------|
|                                                                          |                                                                                                    | ♂ 参加者 (4)                  | ×             |
|                                                                          |                                                                                                    | Q. 85%                     | =t            |
|                                                                          |                                                                                                    | 日会者<br>共同主催者、目分            | 0 %           |
|                                                                          |                                                                                                    | YSO yashiro shigeki<br>主催者 |               |
|                                                                          |                                                                                                    | ▲ □ 参加者A                   | 2             |
|                                                                          | (YS)                                                                                                    | ○ 参加者B                     | 8             |
|                                                                          |                                                                                                    |                            |               |
|                                                                          |                                                                                                    |                            |               |
| Q 司会者(共同主催者、目分) 8                                                        | Qy yashiro shigeki (主催者)                                                                                                    |                            |               |
|                                                                          |                                                                                                    |                            |               |
| $( \circ )$                                                              | $( \circ )$                                                                                                    |                            |               |
|                                                                          |                                                                                                    |                            |               |
|                                                                          |                                                                                                    |                            |               |
| 🛛 参加者A 🧣                                                                 | ◆加速 参加 参加 | _                          |               |
|                                                                          |                                                                                                    | 全員参ミュート                    | 全員のミュートを解放    |
|                                                                          |                                                                                                    | THEY I                     |               |
|                                                                          |                                                                                                    | • 💌 🔒                      | 参加者 〇 チャット …  |
|                                                                          |                                                                                                    |                            |               |
|                                                                          |                                                                                                    |                            | 1             |

1. ミーティングに参加すると次のような画面になります。マイク・ビデオともに OFF にしてください。

- 講演に対して質問する際には、参加者リストの自分の名前の横にある挙手ボタン(手のマーク)を押し、司会が指名するまでそのままお待ちください。
- 3. 司会に指名されたら、【ミュート解除】して発言してください。
- 4. 質疑応答が終了したら【ミュート】し、挙手ボタンをもう一度押してマークを消してください。

## 別会場への移動

参加している会場から退室して(赤い×ボタン),別の会場のURLに入りなおしてください。

1. ミーティングに参加すると次のような画面になります。

| ② Cisce Weber Meetings ○ ② - ライング情報   メニューバーを非表示にする へ 接続済み ・ 合   _ ○ × |                          |                             |     |
|------------------------------------------------------------------------|--------------------------|-----------------------------|-----|
| ファイルビ 編集(ビ)共有(3)表示(2) 音声とビデオ(2) 参加者(                                   | き ミーティング(M) ヘルプ(H)       |                             |     |
|                                                                        | S (2)                    | ∨ 参加者 (4)                   | ×   |
|                                                                        |                          | Q 検索                        | J≡  |
|                                                                        |                          | 日会者 共同主催者、自分                | 8   |
|                                                                        |                          | YS Q yashiro shigeki<br>主催者 |     |
|                                                                        |                          | 吕□ 参加者A                     | 8   |
| (2)                                                                    | YS                       | 品 · ◆加省8                    | 8   |
| 司会者(共同主催者、自分) 8                                                        | Qy yashiro shigeki (主領書) |                             |     |
| 2                                                                      | 2                        |                             |     |
| 参加考A 条                                                                 | ○ 参加者8                   |                             |     |
|                                                                        |                          | 全員をミュート 全員のミュート             | を解除 |
| ¥ 21-                                                                  | -ト解除 - 🛛 ビデオの開始 - 白 共有 … | × & ### D ##                | wh  |

 2. 発表の順番になったら、マイクとビデオを ON にして、【共有】ボタンから発表で使用するアプリ (MS PowerPoint など)を共有してください。

| Q Cisco Webex Meetings ① ミーティング情報 メニューバーを非表示にする ∧   | 接続済み                        | a   _ = × |
|-----------------------------------------------------|-----------------------------|-----------|
| ファイルビ 編集正 共有⑤ 表示① 音声とビデオ(2) 参加者(2) ミーティング(5) ヘルプ(3) |                             |           |
| 8                                                   | ∨ 参加者 (4)                   | ×         |
|                                                     | Q. 线索                       |           |
|                                                     | 各 · 発表者                     | •         |
|                                                     | ys Q yashiro shigeki<br>主催者 |           |
|                                                     | △ □ 参加者A                    | 8         |
| コンテンツ共有 ×                                           | 品 O 参加者B                    | 8         |
| Q, 载表者(Ⅲ分)                                          |                             |           |
| Mcrosoft Power                                      |                             |           |
| □ 参加客A & ・・・・・・・・・・・・・・・・・・・・・・・・・・・・・・・・・・・        |                             |           |
|                                                     |                             |           |
| ↓ ミュート 、 ○ ビデオの停止 、 り 共有 () 録画 …                    | ·· 😣 😣 🖗 🕅 🖄                | Q ≠ryt …  |

3. MS PowerPoint の場合, 左下からレーザーポインターを有効にして発表に使用してください。 「esc」キーを押すとレーザーポインターが無効化されます。

|                            | Microsoft PowerPointを共有しています 貸 | > パネルを開いてビデオを |
|----------------------------|--------------------------------|---------------|
|                            |                                |               |
|                            |                                |               |
|                            |                                |               |
|                            |                                |               |
|                            |                                |               |
|                            | 発表題目                           |               |
|                            |                                |               |
|                            | 航空太郎 (XY大学・院)                  |               |
|                            |                                |               |
| アレーザーホインター<br>ガベン          |                                |               |
| ▲ 蛍光パン                     |                                |               |
| 『消しゴム<br>同 スライド上のインクをすべて消去 |                                |               |
|                            |                                |               |
|                            |                                |               |
|                            |                                |               |

4. 発表を終えたら、画面上部のメニューから【共有を停止】してください。

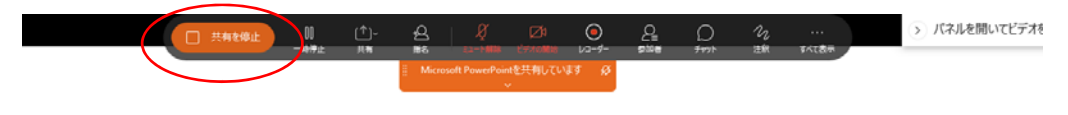

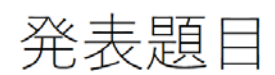

航空太郎(XY大学・院)